当受控无法自动更新到最新版时,可使用该方法手动升级。

1.<u>阿帕云控制台</u> - 【产品】 - 【下载中心】

下载ZHyper-v受控端升级包上传到受控服务器。

| ➡ 阿帕云 | ☑ 总览 第 产品 ▲ API服务 ☑ 服务 | ☆ 前 回 「 」 「 」 」 应用 ■ □ 」 财务 ■ □ | 3 账户                             |
|-------|------------------------|---------------------------------|----------------------------------|
| 产品    | 下载中心                   |                                 |                                  |
| 软件列表  | 选择产品: 阿帕云Hyper-V受控端    | V                               |                                  |
| 下载中心  |                        |                                 |                                  |
| 过户服务  | 文件名                    | 文件大小                            | MDS值                             |
|       | Hyper-V受控端2.1.2.9 安装包  | 70.09M                          | f006dbe689b1437d06244910041933b7 |
|       | ZHyper-V_2.1.2.9 受控升级包 | 66.75M                          | 78306f59757a51114c85aa4aecc28d16 |
|       |                        |                                 |                                  |

2.【任务管理器】-【进程】 手动结束"ZHyper-V受控端"进程 和"wsgate.exe"进程。

| 闷 任务管理器             |    |      |          | _ | $\times$ |
|---------------------|----|------|----------|---|----------|
| 文件(F) 选项(O) 查看(V)   |    |      |          |   |          |
| 进程 性能 用户 详细信息 服务    |    |      |          |   |          |
| ^                   |    | 12%  | 71%      |   |          |
| 名称                  | 状态 | CPU  | 内存       |   |          |
| 应用 (4)              |    |      |          |   |          |
| > 🍃 Windows 资源管理器   |    | 0.1% | 24.3 MB  |   |          |
| > THyper            |    | 0.5% | 11.6 MB  |   |          |
| > 🗍 记事本 结束任务(E)     | _  | 0.1% | 2.8 MB   |   |          |
| > 闷 任务管理 资源值(V)     | >  | 0.7% | 15.0 MB  |   |          |
| 后台进程 (3 创建转储文件(C)   |    |      |          |   |          |
| ■ Antimal 转到详细信息(G) | -  | 0%   | 183.3 MB |   |          |
| ■ cloudgu 在线搜索(S)   | 0) | 0%   | 1.3 MB   |   |          |
| ■ COM S( 属性(I)      |    | 0%   | 3.0 MB   |   |          |
| 📝 CTF 加载程序          |    | 0.1% | 4.7 MB   |   |          |

## 闷 任务管理器

文件(F) 选项(O) 查看(V)

| 2007 22207 238    | <·/             |   |   |      |          |
|-------------------|-----------------|---|---|------|----------|
| 进程 性能 用户 详细       | 信息服务            |   |   |      |          |
| ^                 |                 |   |   | 6%   | 71%      |
| 名称                | 状态              |   |   | CPU  | 内存       |
| Usermode For      | Driver Host     |   |   | 0%   | 1.4 IVIB |
| VmSta.exe         |                 |   |   | 0%   | 0.9 MB   |
| 📧 VMware Activat  | tion Helper     |   |   | 0%   | 1.0 MB   |
| VMware Guest      | Authenticatio   |   |   | 0%   | 3.4 MB   |
| vm VMware Tools   | Core Service    |   |   | 0%   | 5.6 MB   |
| vm VMware Tools   | Core Service    |   |   | 0.2% | 3.5 MB   |
| 📧 Windows Defer   | nder SmartScr   |   |   | 0%   | 5.9 MB   |
| > 🔳 Windows Shell | Experience 主    |   | φ | 0%   | 0 MB     |
| 📧 Windows 🞚       | 结束任务(E)         |   |   | 0%   | 1.4 MB   |
| 📧 Windows (       | 资源值(V)          | > |   | 0%   | 2.0 MB   |
| 🗃 WMI Provi       | 创建转储文件(C)       |   |   | 0%   | 1.4 MB   |
| 🗃 WMI Provi       | 转到详细信息(G)       |   |   | 0%   | 5.0 MB   |
| 🗃 WMI Provi       | 打开文件所在的位置(O)    |   |   | 0%   | 25.6 MB  |
|                   | 工物理(I)<br>属性(I) |   |   | 0%   | 1.2 MB   |
| wsgate.exe        |                 |   |   | 0%   | 1.4 MB   |
|                   |                 |   |   |      |          |

3. 【任务管理器】--【服务】 手动停止ZHVGuard服务。

## 👰 任务管理器

文件(F) 选项(O) 查看(V)

| 进程 性能 用户 详细信息                                                                                                    | 服务 🗲    |               |                        |      |              |
|----------------------------------------------------------------------------------------------------|---------|---------------|------------------------|------|--------------|
| 名称                                                                                                    | PID     | 描述            |                        | 状态   | 组            |
| STREET STREET STREE |         | Windows En    | cryption Provider Ho   | 已停止  | WepHostSvc   |
| 🌼 wercplsupport                                                                                                    |         | Problem Re    | ports and Solutions    | 已停止  | netsvcs      |
| WerSvc                                                                                                    |         | Windows Er    | ror Reporting Service  | 已停止  | WerSvcGroup  |
| 🔍 WiaRpc                                                                                                    |         | Still Image A | cquisition Events      | 已停止  | LocalSystem  |
| 🔅 WinDefend                                                                                                    | 2404    | Windows De    | efender Antivirus Serv | 正在运行 |              |
| 🔆 WinHttpAutoProxySvc                                                                                                    | 364     | WinHTTP We    | eb Proxy Auto-Discov   | 正在运行 | LocalService |
| 🗟 Winmgmt                                                                                                    | 1212    | Windows M     | anagement Instrume     | 正在运行 | netsvcs      |
| WinRM                                                                                                    | 1396    | Windows Re    | mote Management (      | 正在运行 | NetworkServ  |
| wisvc                                                                                                    |         | Windows 预     | 览体验成员服务                | 已停止  | netsvcs      |
| wlidsvc                                                                                                    |         | Microsoft A   | ccount Sign-in Assist  | 已停止  | netsvcs      |
| 🔍 wmiApSrv                                                                                                    | 4296    | WMI Perform   | mance Adapter          | 正在运行 |              |
| WMPNetworkSvc                                                                                                    |         | Windows M     | edia Player Network    | 已停止  |              |
| 🔆 WPDBusEnum                                                                                                    |         | Portable De   | vice Enumerator Serv   | 已停止  | LocalSystem  |
| WpnService                                                                                                    | 1212    | Windows 推     | 送通知系统服务                | 正在运行 | netsvcs      |
| 🗟 WpnUserService                                                                                                    |         | Windows Pu    | sh Notifications User  | 已停止  | UnistackSvcG |
| WpnUserService_a4997                                                                                                    | 2328    | Windows Pu    | sh Notifications User  | 正在运行 | UnistackSvcG |
| WSearch                                                                                                    |         | Windows Se    | arch                   | 已停止  |              |
| wuauserv                                                                                                    | 1212    | Windows Up    | odate                  | 正在运行 | netsvcs      |
| 🔍 YunManage                                                                                                    | 2472    | YunManage     | Service                | 正在运行 |              |
| 🔍 ZHVGuard                                                                                                    | 2316    | 7HVGuard      |                        | 正在运行 |              |
|                                                                                                    | 开始(S)   |               |                        |      | ~            |
| ○ 简略信息(D) ↓ ○                                                                                                    | 停止(1) 🔫 |               |                        |      |              |
|                                                                                                    | 重新启动(R) |               |                        |      |              |
|                                                                                                    | 打开肥冬へへ  |               | <i></i>                |      |              |
|                                                                                                    |         |               |                        |      |              |
|                                                                                                    | 仕残関系(U) |               |                        |      |              |
|                                                                                                    | 转到详细信息  |               |                        |      |              |

 $\Box$   $\times$ 

\_

4. 解压升级包,把解压后的目录文件覆盖受控目录原文件。

| 📕 🗹 📕 🖛                               | ;   ZHyperV |                           |                  |        |           | _                   |                               |                 |               |           |            |            |
|---------------------------------------|-------------|---------------------------|------------------|--------|-----------|---------------------|-------------------------------|-----------------|---------------|-----------|------------|------------|
| 文件 主页                                 | ( 共享        | 查看                        |                  |        |           |                     | ~ <b>()</b>                   |                 |               |           |            |            |
| $\in \rightarrow -1$                  | ↑ 📙 > ﷺ     | 电脑 > 本地磁盘(D:) > ZHyperV ∶ | > ZHyperV        |        |           | ✓ ð 搜索"ZHyper\/"    | ٩                             |                 |               |           |            |            |
|                                       |             | 名称 ^                      | 停改日期             | 类型     | 大小        |                     | <b>^</b>                      |                 |               |           |            |            |
| 📌 (光速站)可                              | · .         | Files                     | 2024/11/12 10:28 | 文件夹    |           |                     |                               |                 |               |           |            |            |
| 二 二 二 二 二 二 二 二 二 二 二 二 二 二 二 二 二 二 二 | Я           | Init                      | 2024/11/12 10:28 | 文件实    |           |                     |                               |                 |               |           |            |            |
| 👆 下载                                  | *           | logs                      | 2024/11/12 10:30 | 文件実    |           |                     |                               |                 |               | /         |            |            |
| 🖹 文档                                  | *           | nyterminal                | 2024/11/12 10:28 | 文件夹    |           | 📙 i 📝 📙 🖛 i ZHyperV | /_Release_2.1.2.9             |                 |               |           |            |            |
| 📰 图片                                  | *           | phydata                   | 2024/11/12 10:30 | 文件夹    |           | 文件 主页 共享            | 音酒                            |                 |               |           |            |            |
| etc                                   |             | nrd .                     | 2024/11/12 10:28 | 文件夹    |           |                     |                               |                 |               |           |            |            |
|                                       |             | skin                      | 2024/11/12 10:42 | 文件夹    | 覆盖受控目录原文件 | ← → × ↑             | ⇒地磁盘(D:) > hyper > ZHyperV_Re | slease_2.1.2.9  |               |           | ~ Ö        | 搜索"ZHyper\ |
| itorene                               |             | wsgate                    | 2024/11/12 10:28 | 文件夹    |           |                     | 名称 ^                          | 修改日期            | 举型            | 大小        |            |            |
| 🔜 本地磁盘                                | i (D:)      | 3 7z.dll                  | 2024/5/28 12:45  | 应用程序扩展 | 1,114 KB  | 🖈 快速访问              |                               |                 |               | 203       |            |            |
| A 5345                                |             | Tz.exe                    | 2024/5/28 12:45  | 应用程序   | 284 KB    | 🔜 泉西 🛛 🖈            | Files                         | 2024/5/28 12:45 | 文件夹           |           |            |            |
| 📑 विसम्ब                              |             | 🗟 auditmo.dll             | 2024/6/27 17:54  | 应用程序扩展 | 230 KB 🤸  | ↓ 下载 🛷              | Init                          | 2024/5/28 12:45 | 文件奖           |           |            |            |
|                                       |             | 🗟 cares.dll               | 2024/5/28 12:45  | 应用程序扩展 | 56 KB     | 1746                | nyterminal                    | 2024/5/28 12:45 | 又件夹           |           |            |            |
|                                       |             | 🗟 config.ini              | 2024/11/12 10:30 | 配置设置   | 1 KB      |                     | rrd                           | 2024/5/28 12:45 | 文件奖           |           |            |            |
|                                       |             | dbagent.dll               | 2024/6/27 17:53  | 应用程序扩展 | 343 KB    | - For -             | skin                          | 2024/5/28 12945 | 又件夹           |           |            |            |
|                                       |             | guard.cnf                 | 2024/11/12 10:30 | CNF 文件 | 1 KB      | eu                  | wsgate                        | 2024/5/28 1295  | 又件奖           | 1.114.100 |            |            |
|                                       |             | 🗟 httpServ.dll            | 2024/6/27 17:54  | 应用程序扩展 | 952 KB    | 🔜 此电脑               | 7z.dll                        | 2024/5/28 1295  | 应用程序扩展        | 1,114 KB  |            |            |
|                                       |             | 🗟 libcurl.dll             | 2024/5/28 12:45  | 应用程序扩展 | 341 KB    | +地7前点 (D.)          | /z.exe                        | 2024/5/28 12945 | 应用程序          | 284 KB    |            |            |
|                                       |             | 🗟 libeay32.dll            | 2024/5/28 12:45  | 应用程序扩展 | 1,235 KB  | 今理報語 (D:)           | auditmo.dll                   | 2024/0/20 10:4  | 加州相外市 地       | 230 Kb    |            |            |
|                                       |             | ManagerCenter.dll         | 2024/6/27 17:54  | 应用程序扩展 | 217 KB    | 🧀 网络                | 🕙 cares.dll                   | 2024/5/28 1295  | 山田 和田 和田 田    | 242 KB    |            |            |
|                                       |             | imsvcp120.dll             | 2024/5/28 12:45  | 应用程序扩展 | 445 KB    |                     | dbagent.dll                   | 2024/0/27 17:35 | が用きたので        | SHO ND    |            |            |
|                                       |             | 🗟 msver120.dll            | 2024/5/28 12:45  | 应用程序扩展 | 949 KB    |                     | M httpServ.dll                | 2024/0/27 17134 | 应用程序3 展       | 952 KB    | ──── 升级包文件 |            |
|                                       |             | 🗟 npf.sys                 | 2024/5/28 12:45  | 系统文件   | 36 KB     |                     | Ibcurtali                     | 2024/3/201293   | が用きたので        | 341 ND    |            |            |
|                                       |             | Packet.dll                | 2024/5/28 12:45  | 应用程序扩展 | 96 KB     |                     | Nibeay32.dll                  | 2024/5/2012945  | 应用程序3 展       | 1,200 KD  |            |            |
| 38 个项目 1                              | 选中 1 个项目    | 482 字节                    |                  |        |           |                     | NianagerCenterium             | 2024/0/27 17:34 | 加工用を出行するの構成   | 217 ND    |            |            |
|                                       |             |                           |                  |        |           |                     | N npr.sys                     | 2024/3/20 12/43 | 36370×1+      | 50 KD     |            |            |
| 1                                     |             |                           |                  |        |           |                     | Packet.dll                    | 2024/3/2012243  | 应用程序扩展        | 204 KD    |            |            |
|                                       |             |                           |                  |        |           |                     | Service.dii                   | 2024/0/27 10/01 |               | 755 KD    |            |            |
|                                       |             |                           |                  |        |           |                     | Squeezan                      | 2024/3/20 12/45 | 应用程序扩展        | 241 1/2   |            |            |
|                                       |             |                           |                  |        |           |                     | Ssieayo2.dii                  | 2024/5/2012/45  | 応用短期のに        | 704 KD    |            |            |
|                                       |             |                           |                  |        |           |                     | TackSensize dll               | 2024/6/27 18-00 | 応田線感扩展        | 2.440 KB  |            |            |
|                                       |             |                           |                  |        |           | a second            | IllSepice dll                 | 2024/0/27 17:55 | NUMBER OF THE | 1.400 KB  |            |            |
|                                       |             |                           |                  |        |           | 31 个项目 日选择 31 个     | NITE OISERVICE.C.             | 2024/0/21 11:55 | ALTIGETTO ARE | 1,997-050 |            |            |
|                                       |             |                           |                  |        |           | 511196E Ca20+ 51 1  | -W.C                          |                 |               |           |            |            |
|                                       |             |                           |                  |        |           |                     |                               |                 |               |           |            |            |
|                                       |             |                           |                  |        |           |                     |                               |                 |               |           |            |            |

5. 手动修改受控配置文件config.ini的version值为2.1.2.9

| 📙   🛃 📙 🖛   ZHy                                         | rperV    |                              |                  |        |          |
|---------------------------------------------------------|----------|------------------------------|------------------|--------|----------|
| 文件 主页 共                                                 | 谆        | 查看                           |                  |        |          |
| $\leftrightarrow$ $\rightarrow$ $\checkmark$ $\uparrow$ | → 此电     | 脑 › 本地磁盘(D:) › ZHyper\       | / → ZHyperV      |        |          |
| マーチ 柿油注问                                                |          | 名称                           | 修改日期             | 类型     | 大小       |
|                                                         | *        |                              | 2024/11/12 10:28 | 文件夹    |          |
|                                                         | <u>_</u> | 📙 Init                       | 2024/11/12 10:28 | 文件夹    |          |
|                                                         | <u></u>  | logs                         | 2024/11/12 10:30 | 文件夹    |          |
|                                                         | ×.       | 📊 nyterminal                 | 2024/11/12 10:28 | 文件夹    |          |
| ▶ 图片                                                    | *        | 🚽 phydata                    | 2024/11/12 10:30 | 文件夹    |          |
| etc                                                     |          | 🚽 rrd                        | 2024/11/12 10:28 | 文件夹    |          |
| 、 🔲 此由脑                                                 |          | 🔄 skin                       | 2024/11/12 10:42 | 文件夹    |          |
|                                                         |          | wsgate                       | 2024/11/12 10:28 | 文件夹    |          |
| > 🔜 本地磁盘 (D:)                                           |          | 🚳 7z.dll                     | 2024/5/28 12:45  | 应用程序扩展 | 1,114 KB |
| <ul> <li>A meta</li> </ul>                              |          | 📧 7z.exe                     | 2024/5/28 12:45  | 应用程序   | 284 KB   |
|                                                         |          | 🚳 auditmo.dll                | 2024/6/27 17:54  | 应用程序扩展 | 230 KB   |
|                                                         |          | 🚳 cares.dll                  | 2024/5/28 12:45  | 应用程序扩展 | 56 KB    |
|                                                         |          | 📓 config.ini <del>&lt;</del> | 2024/11/12 10:30 | 配置设置   | 1 KB     |
|                                                         |          | 🚳 dbagent.dll                | 2024/6/27 17:53  | 应用程序扩展 | 343 KB   |
|                                                         |          | 📄 guard.cnf                  | 2024/11/12 10:30 | CNF文件  | 1 KB     |
|                                                         |          | Ratore H                     | 0001/2/07 17 51  |        | 050 KD   |

## 🧾 config.ini - 记事本

文件(F) 编辑(E) 格式(O) 查看(V) 帮助(H) Franci page - There soften nameh molith namesolding and an first market of the second second long. All the imagination while other the street malify months into retal insite capatable company and the loss pet in take tanti rhach man-1 in space of the make and the and the little the reason of the convert of suprempage ( and contribution arrageleaster-- 10 C Mercane . Andrew deriver from Breast- 11788 askets artical fermion in [config] version=2.1.2.9 r.... . . **.** . . . 1 summer of tradity persiondas resta-

6. 启动ZHVGuard服务

## 👰 任务管理器

文件(F) 选项(O) 查看(V)

| 进程 性能 用户         | 详细信息   | 服务           |                                  |       |
|------------------|--------|--------------|----------------------------------|-------|
| 名称               |        | PID          | 描述                               | 状态    |
| Sephostsvc 🔍     |        |              | Windows Encryption Provider Ho   | 已停    |
| 🤹 wercplsupport  |        |              | Problem Reports and Solutions    | 已停    |
| 🔍 WerSvc         |        |              | Windows Error Reporting Service  | 已停    |
| 🔍 WiaRpc         |        |              | Still Image Acquisition Events   | 已停    |
| 🔍 WinDefend      |        | 2404         | Windows Defender Antivirus Serv  | 正在    |
| 🔍 WinHttpAutoPro | xySvc  | 364          | WinHTTP Web Proxy Auto-Discov    | 正在    |
| 🔍 Winmgmt        |        | 1212         | Windows Management Instrume      | 正在    |
| 🔍 WinRM          |        | 1396         | Windows Remote Management (      | 正在    |
| 🔍 wisvc          |        |              | Windows 预览体验成员服务                 | 已停    |
| 🔍 wlidsvc        |        |              | Microsoft Account Sign-in Assist | 已停    |
| 🔍 wmiApSrv       |        |              | WMI Performance Adapter          | 已停    |
| 🔍 WMPNetworkSv   | с      |              | Windows Media Player Network     | 已停    |
| 🔍 WPDBusEnum     |        |              | Portable Device Enumerator Serv  | 已停    |
| 🔍 WpnService     |        | 1212         | Windows 推送通知系统服务                 | 正在    |
| 🔍 WpnUserService |        |              | Windows Push Notifications User  | 已停    |
| 🔍 WpnUserService | _a4997 | 2328         | Windows Push Notifications User  | 正在    |
| 🔍 WSearch        |        |              | Windows Search                   | 已停    |
| wuauserv         |        | 1212         | Windows Update                   | 正在    |
| 鵒 YunManage      |        | 2472         | YunManage Service                | 正在    |
| C ZHVGuard       | 开始(S)  | _            | lard                             | 已停    |
|                  | 停止の    |              |                                  |       |
| ○ 简略信息(C         | 重新启动   | (R)          |                                  |       |
|                  | tT开肥タ. | <u>^</u>     | .r) <b>s</b> s                   | 1 137 |
|                  | 거나바라   | (v)<br>(v)   |                                  |       |
|                  | 在短度案   | (D)<br>信息(D) |                                  |       |
|                  |        |              |                                  |       |

7. 启动受控进程和wsgate.exe

| 📝 📙 🖛   Z    | HyperV     |                                                          |              |                                      |                  |                         | – 🗆 X    |       |
|--------------|------------|----------------------------------------------------------|--------------|--------------------------------------|------------------|-------------------------|----------|-------|
| 文件 主页        | 共享         | 查看                                                       | _            |                                      |                  |                         | ~ 🔞      |       |
| ← → • ↑ 🚺    | → 此电       | 腽脑 <mark>&gt; 本地磁盘(D:) &gt; ZHyperV &gt; ZHyper</mark> \ | ( )          |                                      | ~                | ・ <sup>0</sup> 搜索"ZHype | erV" 🔎   |       |
|              |            |                                                          | ( ) 此电脑      | ā → 本地磁盘 (D:) → ZHyperV → ZHyper\    | ′ → wsgate → bin |                         |          | v © 1 |
| 📌 快速访问       |            | httpServ.dll                                             |              | 235                                  | (体)に円 11日        | 新行用                     | 十小       |       |
| 三二 桌面        | 1          | Sibcuri.dll                                              | 2            |                                      | 19 00 11 90      | 天里                      | XA       |       |
| 🖊 下载         | *          | ☐ libeav32.dll                                           | *            | 🗟 boost_date_time-vc120-mt-1_61.dll  | 2024/5/28 12:45  | 应用程序扩展                  | 50 KB    |       |
| 🔮 文档         | *          | ManagerCenter.dll                                        | 2            | 🗟 boost_filesystem-vc120-mt-1_61.dll | 2024/5/28 12:45  | 应用程序扩展                  | 120 KB   |       |
|              | *          | s msvcp120.dll                                           |              | boost_program_options-vc120-mt-1     | 2024/5/28 12:45  | 应用程序扩展                  | 441 KB   |       |
|              | <i>, ,</i> | msvcr120.dll                                             | *            | 🗟 boost_regex-vc120-mt-1_61.dll      | 2024/5/28 12:45  | 应用程序扩展                  | 923 KB   |       |
| elc          |            | Not svs                                                  | *            | 🗟 boost_system-vc120-mt-1_61.dll     | 2024/5/28 12:45  | 应用程序扩展                  | 19 KB    |       |
| 🔜 此电脑        |            | Racket.dll                                               | 5            | <pre>st120_2_0.dll</pre>             | 2024/5/28 12:45  | 应用程序扩展                  | 1,790 KB |       |
|              |            |                                                          |              | 🗟 libeay32.dll                       | 2024/5/28 12:45  | 应用程序扩展                  | 2,036 KB |       |
| 🕳 4 地磁蓝 (U:) |            | Solite3 dll                                              | 4            | 🗟 libfreerdp.dll                     | 2024/5/28 12:45  | 应用程序扩展                  | 619 KB   |       |
| 🛉 网络         |            | Sciencia dil                                             |              | 🗟 libfreerdp-client.dll              | 2024/5/28 12:45  | 应用程序扩展                  | 149 KB   |       |
|              |            | Sicesyszian                                              | -            | 🗟 libpng16.dll                       | 2024/5/28 12:45  | 应用程序扩展                  | 183 KB   |       |
|              |            | TaskSanica dll                                           | -            | 🗟 libwfreerdp-client.dll             | 2024/5/28 12:45  | 应用程序扩展                  | 65 KB    | -     |
|              |            |                                                          | -            | 🗟 libwinpr.dll                       | 2024/5/28 12:45  | 应用程序扩展                  | 78 KB    |       |
|              |            |                                                          | ~            | 🗟 msvcp120.dll                       | 2024/5/28 12:45  | 应用程序扩展                  | 645 KB   |       |
|              |            | Constantexe                                              | 4            | 🗟 msvcr120.dll                       | 2024/5/28 12:45  | 应用程序扩展                  | 941 KB   |       |
|              |            |                                                          | Í I          | 🗉 openssl.exe                        | 2024/5/28 12:45  | 应用程序                    | 488 KB   |       |
|              |            | Towney line and ave                                      | ~            | opthreadVC2.dll                      | 2024/5/28 12:45  | 应用程序扩展                  | 68 KB    |       |
|              |            | Zbumpopioadlexe                                          | ~            | 🗟 ssleay32.dll                       | 2024/5/28 12:45  | 应用程序扩展                  | 342 KB   |       |
|              |            |                                                          | 1            | 🗉 wsgate.exe                         | 2024/5/28 12:45  | 应用程序                    | 955 KB   |       |
|              |            |                                                          | 2            | 🗟 zlib.dll                           | 2024/5/28 12:45  | 应用程序扩展                  | 81 KB    |       |
|              |            | III ZKeysGuard.exe                                       | -            |                                      |                  |                         |          |       |
|              |            | E ZKeysUpdate.exe                                        | 4            |                                      |                  |                         |          |       |
|              |            | 🔄 zlibwapi.dli                                           | 2024/5/28 12 | :45 应用程序扩展 88 KB                     |                  |                         | *        | 00/   |